## Ich verfüge über eine Mitgliedschaft mit einer statischen IP Adresse bei meinem Internetdienstanbieter (kein Verbindungsname oder Paßwort). Wie soll ich meine Einstellungen eingeben?

Um die entsprechenden Einstellungen für den Hercules Modemrouter vorzunehmen gehen Sie bitte wie folgt vor:

Um in die Einstellungen des Modemrouters zu kommen gehen Sie bitte über Quick Access (Ihr Computer muß mit dem Modemrouter verbunden sein – entweder via WiFi oder Ethernetkabel).

- 1. Auf der Homepage, anklicken "Ihre ADSL Verbindung".
- 2. Markieren der "Alle Einstellungen manuell konfigurieren" Option.

| Home Page                                                                                                    | Ihre ADSL Verbindung                                                                                  |
|----------------------------------------------------------------------------------------------------|----------------------------------------------------------------------------------------------------|
| Diese Seite erlaubt Ihnen die von Ihrem ISP (Internet<br>Verbindungseinstellungen auf Ihren Hercules Modem<br>Stellen Sie sicher, daß Sie die entsprechende Beschre<br>untenstehenden Instruktionen                         | : Service Provider) erhaltenen<br>Router zu übertragen.<br>ibung vorliegen haben, dann folgen Sie den |
| Ihr Hercules Modem Router besitzt bereits eine Reihe voi<br>1&1, Strato, Schlund, Freenet, Arcor, Lycos, Tiscali.In o<br>Benutzernamen und das Passwort einzugeben.<br>Für alle anderen schauen Sie bitte im Handbuch nach. | n Voreinstellungen der bkanntesten ISP's: T-Online,<br>liesem Fall brauchen Sie nur noch den          |
| Verbindungs-<br>Benutzername (Login):<br>Verbindungspasswort                                                                                                    | Immer verbunden: 🗹                                                                                    |
| Alle Einstellungen manuell konfigurieren:                                                                                                    | Hinzufügen<br>und Sichern Löschen                                                                     |
| Verbindungsstatus: Getrennt<br>Verbinden Trennen                                                                                                    | Downloadgeschwindigkeit: O kbps<br>Uploadgeschwindigkeit: O kbps<br>IP Adresse: N/A                   |

3. Auswahl der *"Statischen IP"* Verbindung im Drop-down Menü. Eingabe der statischen IP Adresse, der Subnetzmaske und es Voreingestellten Gateways, die Sie von Ihrem Internetdienstanbieter erhalten haben. Sie müssen ebenso die Primary und Secondary DNS Server eingeben.

| WiFi Manager                                                                                                    |                                                                                                    |
|----------------------------------------------------------------------------------------------------|----------------------------------------------------------------------------------------------------|
| Rome Page                                                                                                    | Ihre ADSL Verbindung                                                                                                    |
| Diese Seite erlaubt Ihnen die von Ihrem ISP (Internet S<br>Verbindungseinstellungen auf Ihren Hercules Modem Rc<br>Stellen Sie sicher, daß Sie die entsprechende Beschreib<br>untenstehenden Instruktionen                                               | ervice Provider) erhaltenen<br>outer zu übertragen.<br>ung vorliegen haben, dann folgen Sie den                                                                                             |
| Um die unten stehenden Einstellungen manuell zu setzen, s<br>Ihrer ADSL Verbindung zur Hand haben, ebenso wie das »E<br>Sie müssen evtl. Ihren Service Provider für bestimmte, erfo<br>Bei den meisten Zugängen in Deutschland werden folgende<br>VCI=32 | ;tellen Sie bitte sicher, daß Sie die Beschreibung<br>rinnerungsblatt» – zu finden in Ihrem Handbuch.<br>rderliche Einstellungen kontaktieren.<br>Werte verwendet: Protokoll: PPPoE, VPI=1, |
| Verbindungstyp: Static IP                                                                                                    | Anzeige der ISP-Einstellungen<br>Einkapselung: VC-MUX •<br>VPI: 0<br>VCI: 0                                                                                                    |
| Alle Einstellungen manuell konfigurieren: 🗹                                                                                                    | Hinzufügen<br>und Sichern Löschen                                                                                                    |
| Verbindungsstatus: Getrennt                                                                                                    | Downloadgeschwindigkeit: O kbps<br>Uploadgeschwindigkeit: O kbps<br>IP Adresse: N/A                                                                                                    |

4. Geben Sie die Encapsulation, VPI und VCI Einstellungen ein (sollten Sie diese nicht wissen, gehen Sie zur Referenztabelle ("Anzeige der IP Einstellungen") oder fragen Sie bei Ihrem Internetdienstanbieter nach nach.

"Hinzufügen und Sichern" klicken, um die Einstellungen wirksam zu machen.